## INDIANA EBT QUICK REFERENCE: View Transaction & Card History

| CREE                                                                                                    | N(S)                                                | )                                                                                                    |                                                                         |                                  |                                                  |                                      |                              | STEPS |                                                                                                    |  |  |  |
|----------------------------------------------------------------------------------------------------|-----------------------------------------------------|----------------------------------------------------------------------------------------------------|-------------------------------------------------------------------------|----------------------------------|--------------------------------------------------|--------------------------------------|------------------------------|-------|----------------------------------------------------------------------------------------------------|--|--|--|
| Client<br>First<br>Last<br>Addre<br>SSN<br>State<br>SSN<br>Altern<br>SAVE                                                                                                    | t Inform<br>ess1<br>ess2<br>e<br>tional S<br>s DISA | Client Inform<br>nation<br>(BRAD<br>(TESTABC<br>(Apt = 1234<br>Paim Valley BP<br>Gary<br>DX ♥ •<br>(mm2123)<br>ne<br>(RESET<br>ECUTILY PASSWOR<br>BLED Passwor<br>BLED Passwor<br>BLED Passwor | rd<br>execusion                                                         | MI<br>Coun<br>Code<br>ZIP<br>DOB | P<br>fy 000<br>fillin<br>02/ 02/                 | - [                                  | v)                           | •     | Accessed from <b>DETAILS</b> button next to a<br><b>Client</b> on <b>Client Case Management</b> screen or<br>the standard <b>CLIENT</b> button<br>View a client's demographic information<br>Click the <b>TRANSACTION</b> button to view<br><b>Client Transaction History</b>                                                                                                    |  |  |  |
| Client Transaction History<br>and Number: All Cards • OR RID: All Cases •<br>All Transaction Types • FNS Number:<br>All Response Types •<br>• Start: [07/[01/[2015] 18:[00:[25] C Last • Hrs C Today C Last • Days<br>TO<br>End: [08/[01/[2015] 18:[00:[25]<br>SEARCH CLIENT CASES CARDS TRANSACTION CONVERSION |                                                     |                                                                                                    |                                                                         |                                  |                                                  |                                      |                              |       | <ul> <li>Accessed from TRANSACTION button on<br/>Client Case Management screen or other<br/>screens</li> <li>Enter search criteria for search         <ul> <li>Start Date and End Date cannot be<br/>more than 31 days apart</li> <li>Or, search by Last X Hrs (1-12 hours),<br/>Today, or Last X Days (1-7 days)</li> <li>For transactions prior to September<br/>25, 2015, click the CONVERSION<br/>button, then perform your search</li> </ul> </li> <li>Click SEARCH button</li> </ul> |  |  |  |
|                                                                                                    |                                                     |                                                                                                    |                                                                         |                                  |                                                  |                                      | INT                          | •     | View details for transactions that meet                                                                                                    |  |  |  |
| ransac                                                                                                    | ction H                                             | listory                                                                                                    |                                                                         |                                  |                                                  |                                      |                              |       | search criteria                                                                                                    |  |  |  |
| ate                                                                                                    | Id                                                  | Туре                                                                                                    | Response                                                                | Program                          | Client ID                                        | Card Number                          | Amount                       |       |                                                                                                    |  |  |  |
| /18/2014                                                                                                    | 5100051                                             | FOOD STAMP                                                                                                    | APPROVED/SUCCESS                                                        | S FS                             | 054309505                                        | 5081480002340254                     | -\$144.45                    |       |                                                                                                    |  |  |  |
| .23:25<br>/18/2014                                                                                                    | 0                                                   | VRU BALANCE                                                                                                    | APPROVED/SUCCESS                                                        | 5 ALL                            | 054309505                                        | 5081480002340254                     | \$0.00                       |       |                                                                                                    |  |  |  |
| :52:39                                                                                                    | 0                                                   | VRU BALANCE                                                                                                    | APPROVED/SUCCESS                                                        | SALL                             | 054309505                                        | 5081480002340254                     | 50.00                        |       |                                                                                                    |  |  |  |
| / 10/2014                                                                                                    | ~                                                   | INQUIRY<br>FOOD STAMP                                                                                                    |                                                                         | S FS                             | 054300505                                        | 5081480002340254                     | -\$50.32                     |       |                                                                                                    |  |  |  |
| 53:50<br>/06/2014                                                                                                    | 5100054                                             |                                                                                                    | IN FROVED/SUCCESS                                                       |                                  | 004009000                                        | 5001400002340254                     | -039.32                      |       |                                                                                                    |  |  |  |
| /06/2014<br>:36:06<br>/06/2014                                                                                                    | 5100051                                             | FOOD STAMP                                                                                                    |                                                                         | EQ                               | 05/200505                                        |                                      | -009.32                      |       |                                                                                                    |  |  |  |
| /16/2014<br>:53:50<br>/06/2014<br>:36:06<br>/06/2014<br>:35:18<br>/06/2014                                                                                                    | 5100051<br>5100051                                  | PURCHASE<br>FOOD STAMP<br>PURCHASE<br>VRU BALANCE                                                                                                    | INVALID PIN                                                             | FS                               | 054309505                                        | 5001400002340234                     |                              |       |                                                                                                    |  |  |  |
| /06/2014<br>:35:50<br>/06/2014<br>:36:06<br>/06/2014<br>:35:18<br>/06/2014<br>:15:23<br>/02/2014                                                                                                    | 5100051<br>5100051<br>0                             | PURCHASE<br>FOOD STAMP<br>PURCHASE<br>VRU BALANCE<br>INQUIRY                                                                                                    | INVALID PIN                                                             | FS<br>ALL                        | 054309505<br>054309505                           | 5081480002340254<br>5081480002340254 | \$0.00                       |       |                                                                                                    |  |  |  |
| 10/2014<br>153:50<br>1/06/2014<br>136:06<br>1/06/2014<br>135:18<br>1/06/2014<br>15:23<br>1/02/2014<br>12:17                                                                                                    | 5100051<br>5100051<br>0<br>0                        | PURCHASE<br>FOOD STAMP<br>PURCHASE<br>VRU BALANCE<br>INQUIRY<br>LOAD<br>AUTHORIZATION<br>UPDATE FRT                                                                                            | INVALID PIN<br>APPROVED/SUCCESS<br>APPROVED/SUCCESS                     | FS<br>ALL<br>5 FS                | 054309505<br>054309505<br>054309505              | 5081480002340254                     | \$0.00<br>\$189.00           |       |                                                                                                    |  |  |  |
| 2/02/2014<br>1:53:50<br>1/06/2014<br>1:36:06<br>1/06/2014<br>1:35:18<br>1/06/2014<br>1:15:23<br>1/02/2014<br>1:15:23<br>1/02/2014<br>1:46:31                                                                                                    | 5100051<br>5100051<br>0<br>0<br>0                   | PURCHASE<br>FOOD STAMP<br>PURCHASE<br>VRU BALANCE<br>INQUIRY<br>LOAD<br>AUTHORIZATION<br>UPDATE EBT<br>ACCOUNT<br>NUMBER<br>TRXTYPE<br>DECOUPLIT                                               | INVALID PIN<br>APPROVED/SUCCESS<br>APPROVED/SUCCESS<br>APPROVED/SUCCESS | FS<br>ALL<br>5 FS<br>5 FS        | 054309505<br>054309505<br>054309505<br>054309505 | 508140002340254                      | \$0.00<br>\$189.00<br>\$0.00 |       |                                                                                                    |  |  |  |

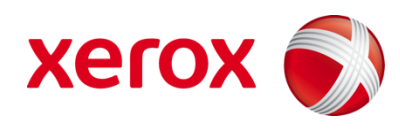

| SCREEN(S)                                     |                                 |             |                     | STEPS              |                                                                                     |                                                                                                    |  |  |  |  |  |  |
|-----------------------------------------------|---------------------------------|-------------|---------------------|--------------------|-------------------------------------------------------------------------------------|----------------------------------------------------------------------------------------------------|--|--|--|--|--|--|
| Cards                                         | Client Cards                    | Manageme    | ent                 | •                  | Accessed from CARD button next to a Client on Client Case Management screen, or the |                                                                                                    |  |  |  |  |  |  |
| Card Number                                   | Access                          | Status      | Issue Date          |                    |                                                                                     | standard <b>CARDS</b> button on multiple screens                                                                                                    |  |  |  |  |  |  |
| 5077041236547895                              | 36547895 PRIMARY MATI PAN       |             | 06/30/2014          | DETAILS            |                                                                                     |                                                                                                    |  |  |  |  |  |  |
| SEARCH CLIENT C                               | ASES CARDS                      |             | N)                  |                    | •                                                                                   | View basic card information, including card<br>number, status and issue date<br>With appropriate permission, click <b>DETAILS</b><br>button to view card details |  |  |  |  |  |  |
|                                               | Client Card                     | Manageme    | nt                  | •                  | Click <b>HISTORY</b> button to view <b>Client Card History</b> screen               |                                                                                                    |  |  |  |  |  |  |
| Card Information                              |                                 |             |                     |                    |                                                                                     | •                                                                                                    |  |  |  |  |  |  |
| Card Number                                   | Туре                            | PIN         | Status Issue Date   | e/Time             |                                                                                     |                                                                                                    |  |  |  |  |  |  |
| 5077040035677890                              | MAIL                            | N           | MAIL PAN 07/27/201  | 15 14:55:25        |                                                                                     |                                                                                                    |  |  |  |  |  |  |
| DIN Information                               |                                 |             |                     |                    |                                                                                     |                                                                                                    |  |  |  |  |  |  |
| Bad PIN Last pad                              | DIN Date                        | Beset Court | Reset Date          |                    |                                                                                     |                                                                                                    |  |  |  |  |  |  |
| Count Last Bad                                | PIN Date                        | Reset Count | Reset Date          |                    |                                                                                     |                                                                                                    |  |  |  |  |  |  |
| 0                                             |                                 |             | 0                   |                    |                                                                                     |                                                                                                    |  |  |  |  |  |  |
| Last Card Informat<br>Click HISTORY button to | <b>ion</b><br>view past card ir | nformation. |                     |                    |                                                                                     |                                                                                                    |  |  |  |  |  |  |
| Status Card                                   |                                 | Stat        | us & Replace Card   |                    |                                                                                     |                                                                                                    |  |  |  |  |  |  |
|                                               |                                 | Sta         | tus: No Selection 👻 |                    |                                                                                     |                                                                                                    |  |  |  |  |  |  |
| Status: No Selection                          | •                               |             | 0 charged replaceme |                    |                                                                                     |                                                                                                    |  |  |  |  |  |  |
| STATUS RETURNED                               |                                 |             | Waive Fee           |                    |                                                                                     |                                                                                                    |  |  |  |  |  |  |
| STOLEN                                        |                                 | CC          | NTINUE              |                    |                                                                                     |                                                                                                    |  |  |  |  |  |  |
| DAMAGED                                       |                                 |             |                     |                    |                                                                                     |                                                                                                    |  |  |  |  |  |  |
| Cases                                         |                                 |             |                     |                    |                                                                                     |                                                                                                    |  |  |  |  |  |  |
| RID Program                                   | n                               | Case Stat   | us Last Issued Bal  | ance               |                                                                                     |                                                                                                    |  |  |  |  |  |  |
| 60000023399 FS                                |                                 | ACTIVE      | 07/27/2015          | \$200.00 CARD CASE |                                                                                     |                                                                                                    |  |  |  |  |  |  |
| 60000023399 CASH                              |                                 | ACTIVE      |                     | \$0.00 CARD CASE   |                                                                                     |                                                                                                    |  |  |  |  |  |  |
| SEARCH CLIENT CASES CARDS TRANSACTION         |                                 |             |                     |                    |                                                                                     |                                                                                                    |  |  |  |  |  |  |
|                                               | Client Ca                       | ard History |                     | •                  | Accessed from HISTORY button on Client<br>Card Management screen                    |                                                                                                    |  |  |  |  |  |  |
| Current Card Info                             | rmation                         |             |                     |                    | •                                                                                   | View all card history including conversion                                                                                                    |  |  |  |  |  |  |
| Card Number                                   | Туре                            | Status      | Issue Date          | Status Date        | -                                                                                   | and history from nost systems (arise to                                                                                                    |  |  |  |  |  |  |
| 3077040035679847                              | MAIL                            | ACTIVE      | 00/11/2015          | 00/12/2015         | 1                                                                                   | card history from past system (prior to                                                                                                    |  |  |  |  |  |  |
| Past Cards Inform                             | nation                          |             |                     |                    |                                                                                     | September 25, 2015)                                                                                                    |  |  |  |  |  |  |
| Card Number                                   | Туре                            | Status      | Issue Date          | Status Date        |                                                                                     |                                                                                                    |  |  |  |  |  |  |
| 5077040035679839                              | MAIL RETURNED                   |             | 08/11/2015          | 08/11/2015         |                                                                                     |                                                                                                    |  |  |  |  |  |  |
| 5077040035674699                              | MAIL                            | LOST        | 05/26/2015          | 08/11/2015         |                                                                                     |                                                                                                    |  |  |  |  |  |  |
| Archive Cards Inf                             | ormation                        |             |                     |                    |                                                                                     |                                                                                                    |  |  |  |  |  |  |
| No past archive card his                      | tory for this cas               | e.          |                     |                    |                                                                                     |                                                                                                    |  |  |  |  |  |  |
| BACK                                          |                                 |             |                     |                    |                                                                                     |                                                                                                    |  |  |  |  |  |  |

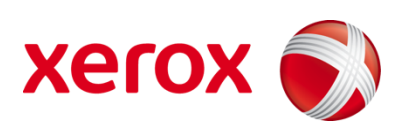